## **ONLINE GIVING INSTRUCTIONS**

Steps 1-5 are for first-time donors only. Returning donors should skip to step 6.

- 1. Browse to http://bit.ly/creategivingaccount
- 2. Click on "Create an Account" and then enter all of the required information in the fields provided. You may donate using a credit or debit card or from you checking or savings account (ACH) by clicking on the picture of the payment type you would like to use.

Note: please retain your login ID and password as they will be required to add, edit, or remove donations in the future and to view transaction history.

- 3. Check the box next to "I'm not a robot" and then select the pictures the system requests. This is a security step designed to protect your information. Once you have selected all of the appropriate pictures, click "Continue."
- 4. You will be asked on the next page to confirm that all of information you entered is correct. Once you have reviewed the information, click "Submit."
- 5. A "transaction approved" page will appear and you will receive a confirmation email.

## Steps 6-8 are for returning donors.

- Browse to <u>http://bit.ly/givetok3naz</u>
  Note: you may also visit http://www.k3naz.org and select Resources > Give to K3Naz > Returning Giver.
- 7. Enter the username and password you created during your first donation and click "Login."
- 8. Once logged in, you will have access to add donations, edit or remove recurring donations, view transaction history, and more.

## Thank you for your generosity in supporting the mission of Kankakee First Church of the Nazarene!

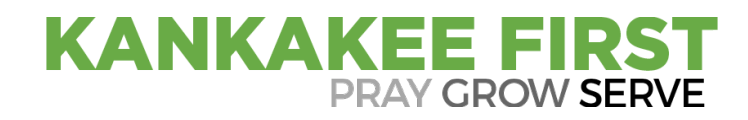